# MT4 APP 版用户手册

#### 风险警告

#### Stratos Markets Limited ("FXCM"):

差价合约是复杂的金融工具,伴随著由于杠杆带来的迅速损失资金的风险。66%的零售投资 者在与此供应商交易差价合约时损失资金。阁下应考虑阁下是否明白差价合约的运作方式, 并考虑阁下是否能够承受损失阁下资金的高风险。

#### Stratos Trading Pty. Limited (trading as "FXCM"):

保证金外汇/差价合约交易涉及高风险,未必适合所有投资者。保证金交易可能会不利于您。 阁下可能会于交易时蒙受损失全部存入的资金,专业客户则可能遭受损失超过存入的资金。 您应仔细阅读及考虑 FXCM Australia Pty. Limited 发布的金融服务指引、产品披露声明、 目标市场确定文件及业务条款。

#### Stratos Global LLC ("FXCM"):

本公司的服务包括以保证金买卖的产品,附带损失超过阁下存入资金的风险,未必适合所有投资者。请确保阁下完全明白当中涉及的风险。

MT4 福汇的独立性:Stratos Global LLC("FXCM")为独立合法实体,与MetaQuotes Software Corp. ("MT4")并无联属关系。MT4 并非由 Stratos Global LLC("FXCM")拥有、控制或营运。因此,Stratos Global LLC("FXCM")并无就任何 MT4 的产品或服务作出任何保证,亦并未审阅或核实本网站可能呈列及/或描述的任何与 MT4 有关的表现结果。

请注意,MT4 对于在短时间内(即每秒)处理报价的最大数量有固有的限制。服务器之间 所显示的报价有可能会存在差异。该等差异不会对可供执行的价格造成影响,惟却有可能 会影响用以触发挂单指令的价格。在市场波动的情况下,存在潜在报价延迟可能导致订单 执行延迟的风险。

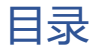

| 安卓版 | MT4 手机软件下载与登录        | 1 |
|-----|----------------------|---|
| 1.  | 下载手机版 MT4(适用于安卓系统) 2 | 2 |
| 2.  | 登录 MT4 账号 ź          | 2 |
| 3.  | MT4 手机平台功能           | 4 |
|     | 添加和删除交易品种            | 5 |
|     | 下单交易                 | 3 |
|     | 平仓和修改订单13            | 3 |
|     | 账户历史14               | 4 |

# 1. 下载手机版 MT4 (适用于安卓系统)

若您所在地区支持 Google® Play 下载安卓版 MT4 手机 APP,请打开 Google Play 之后输入 Metatrader 搜索。

如果您的国家未支援 Google® Play,请<u>点击这里</u>下载并安装 APK 程式, APK 文件下载请长 按复制到浏览器进行下载。

**注意:**在下载的时候要认准正版 MT4,如果是应用商店,名称是英文的"Metatrader4",而 非缩写"MT4"

# 2. 登录 MT4 账号

打开安装好的手机版 MT4 平台,点击窗口左上角"三条横杆"按钮

| 🛾 💰 行情                             |                                           | + Ø                                       |
|------------------------------------|-------------------------------------------|-------------------------------------------|
| EURUSD<br>11:26:40<br>点差: 0        | <b>1.0504<sup>3</sup></b><br>最低: 1.04939  | <b>1.0504<sup>3</sup></b><br>最高: 1.05308  |
| <b>GBPUSD</b><br>11:26:40<br>点差: 5 | <b>1.2162</b> 9<br>最低: 1.21629            | <b>1.2163<sup>4</sup></b><br>最高: 1.22147  |
| <b>USDJPY</b><br>11:26:40<br>点羞: 0 | <b>136.95<sup>5</sup></b><br>最低: 136.239  | <b>136.95<sup>5</sup></b><br>最高: 137.246  |
| <b>USDCAD</b><br>11:26:40<br>点差: 3 | <b>1.3685<sup>5</sup></b><br>最低: 1.36401  | <b>1.3685<sup>8</sup></b><br>最高: 1.36890  |
| USDCHF<br>11:26:40<br>点差: 0        | <b>0.9412</b> <sup>1</sup><br>最低: 0.93904 | <b>0.9412</b> <sup>1</sup><br>最高: 0.94248 |

点击"管理账户"

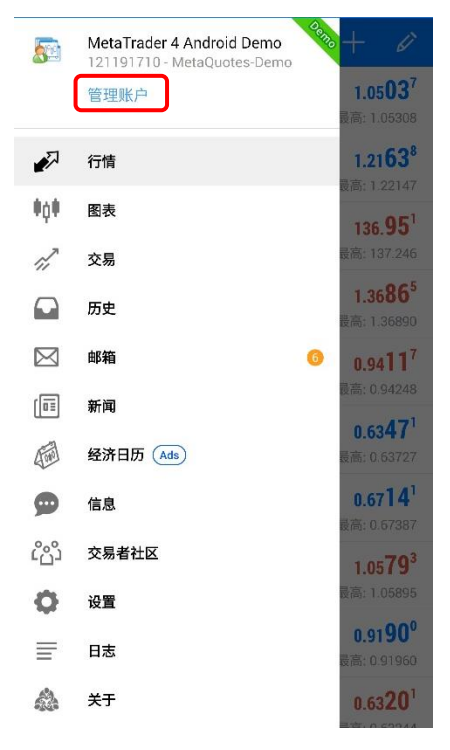

接着,请点击右上角的"+"号

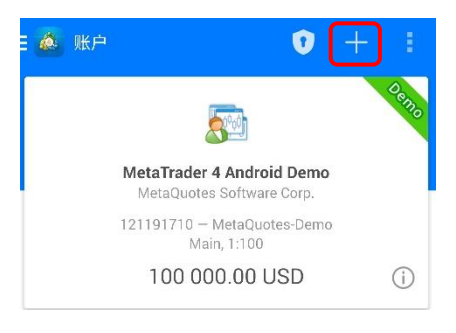

再点击"登录一个已有账号"

| ( 🙆              | 新账户                                                |  |
|------------------|----------------------------------------------------|--|
| <b>打开</b><br>选择− | <mark>模拟账户</mark><br>-家交易商并注册一个账户来学习交易和测试您的策略<br>- |  |
| 登录·<br>使用您       | 一个已有账户<br>您的登录名/密码连接您选择的交易商                        |  |

() 若要打开一个真实账户,请联系您的交易商

在寻找经纪商的地方输入 FXCM, 然后寻找相对应的服务器。请注意: 若您忘记服务器名称, 请登录 MYFXCM 并点击【账户设定】, 再点击【当前账户资料】中查看具体的信息。

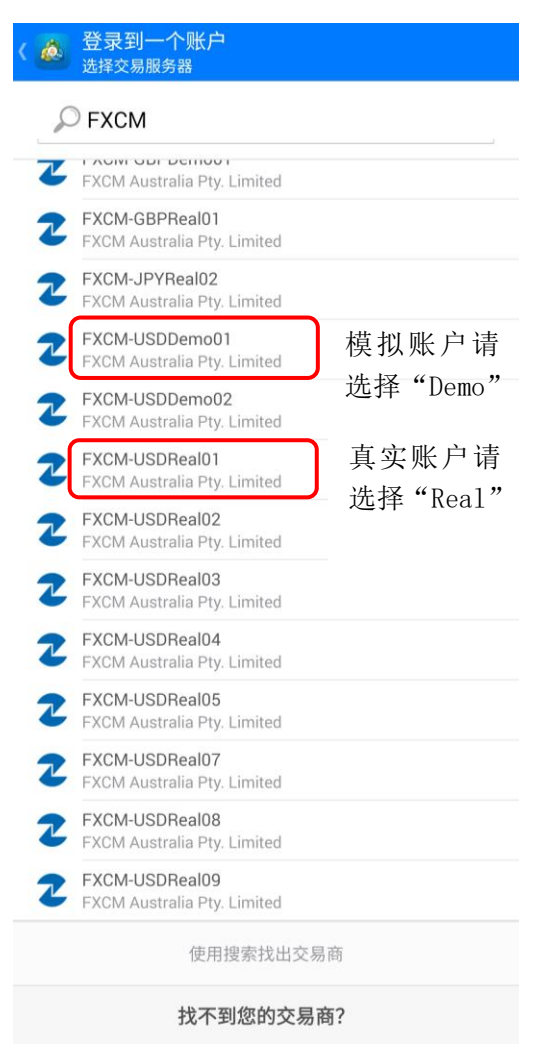

最后一步,输入账号密码登录即可。

|    | 登录到一个账户<br><sup>登录</sup>                      |
|----|-----------------------------------------------|
| 2  | FXCM-USDDemo01<br>FXCM Australia Pty. Limited |
| 登: | <b>R</b>                                      |
| 密  | 码                                             |
|    | 保存密码                                          |

# 3. MT4 手机平台功能

手机 MT4 平台具有 5 大功能:行情报价、图表分析、交易、历史交易记录、新闻。

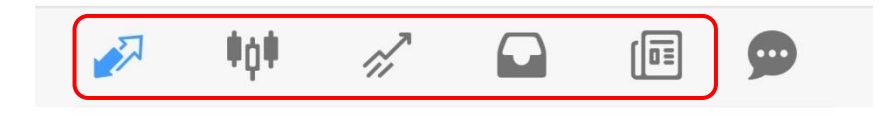

## 添加和删除交易品种

在行情页面点击右上角的铅笔符号,可以按下图所示添加和删除交易品种。

| 🛾 💩 行情                              |                                          | $+ \checkmark$                           |
|-------------------------------------|------------------------------------------|------------------------------------------|
| <b>EURUSD</b><br>11:42:03<br>点差: 13 | <b>1.0491<sup>4</sup></b><br>最低: 1.04890 | <b>1.0492<sup>7</sup></b><br>最高: 1.05305 |
| <b>USDJPY</b><br>11:42:03<br>点差: 16 | <b>137.10<sup>4</sup></b><br>最低: 136.234 | <b>137.12<sup>0</sup></b><br>最高: 137.238 |

点击"+"可添加品种,点击"垃圾桶"可删除不需要的品种

| < | 下午5:49 🖬 🛢<br>🎪 选定的交易品种                    |             |
|---|--------------------------------------------|-------------|
| Ш | EURUSD<br>Euro vs US Dollar                | ▶ ↓ ↓ 添加 删除 |
| Ξ | <b>USDJPY</b><br>US Dollar vs Japanese Yen |             |

点击"+"后,在列表中找到希望关注的品种,直接单击即可添加到关注列表

| ( 🙋             | 添加交易品种              |
|-----------------|---------------------|
| Q,              | 寻找交易品种              |
|                 | CFD 4               |
|                 | US Shares           |
| AAPL<br>Apple   | us                  |
| ABEV<br>AmBev   | us                  |
| ABNB<br>Airbnb  | .US                 |
| ACB.u<br>Aurora | IS<br>Cannabis      |
| AMC.<br>AMC E   | JS<br>Intertainment |
| AMD.            | 21                  |

点击"垃圾桶",然后在列表中勾选不需要的品种,再次点击右上角的"垃圾桶",即可移除。

| 下午5:49 📮 🖲                                           | \$ \$ \$ m m @ @ |
|------------------------------------------------------|------------------|
| ✓ 2                                                  |                  |
| EURUSD<br>Euro vs US Dollar                          | (1)(3)           |
| USDJPY<br>US Dollar vs Japanese Yen                  |                  |
| <b>GBPUSD</b><br>Great Britain Pound vs US Dollar    |                  |
| USDCHF<br>US Dollar vs Swiss Franc                   |                  |
| EURCHF<br>Euro vs Swiss Franc                        |                  |
| EURJPY<br>Euro vs Japanese Yen                       |                  |
| EURTRY<br>Euro vs Turkish Lira                       |                  |
| AUDJPY<br>Australian Dollar vs Japanese Yen          |                  |
| <b>GBPJPY</b><br>Great Britain Pound vs Japanese Yen |                  |
| EURAUD<br>Euro vs Australian Dollar                  |                  |
| USDILS<br>US Dollar vs Israeli Shekel                |                  |
| USDMXN<br>US Dollar vs Mexican Peso                  |                  |
|                                                      |                  |

# 下单交易

点击需要交易的品种,可以进行新交易、打开图表及切换查看模式。请注意:由于 MT4 属于 第三方平台,因此这里的【交易品种属性】不准确,没有参考的作用。

| EURUSD<br>17:38:42 | 1.05 <b>47</b> <sup>2</sup> | 1.05 <b>48</b> 7            |
|--------------------|-----------------------------|-----------------------------|
|                    |                             |                             |
| USDJPY             | 136. <b>32</b> 1            | 136. <b>33</b> 9            |
|                    | 最低: 136.234                 |                             |
| GBPUSD             | 1.22 <b>46</b> <sup>4</sup> | 1.22 <b>48</b> °            |
|                    |                             | 最高: 1.22465                 |
| USDCHF             | 0.93 <b>53</b> <sup>2</sup> | 0.93 <b>54</b> <sup>2</sup> |
| EURUSD             |                             | 52                          |
| E                  |                             | ľ                           |
| 新交易                |                             | 10                          |
|                    |                             | 0                           |
| NTEX               |                             | 18                          |
| F 交易品种属性           |                             | 5                           |
| 宣视本手描式             |                             | 11                          |
| A同级旦有模式            |                             | 2                           |
| 点差: 22             | 最低: 91.614                  | 最高: 92.492                  |
| GBPJPY<br>17:38:42 | 166. <b>95</b> °            | 166. <b>97</b> <sup>5</sup> |

#### 新交易

#### <u>市价单</u>

点击任一品种名称,点击【新交易】,进入下单页面。默认为【即时执行】或【市场执行】, 即为【市价单】。可以填写交易手数、止损和止盈,点击"卖出"或"买入"就可以下空单 或多单了。

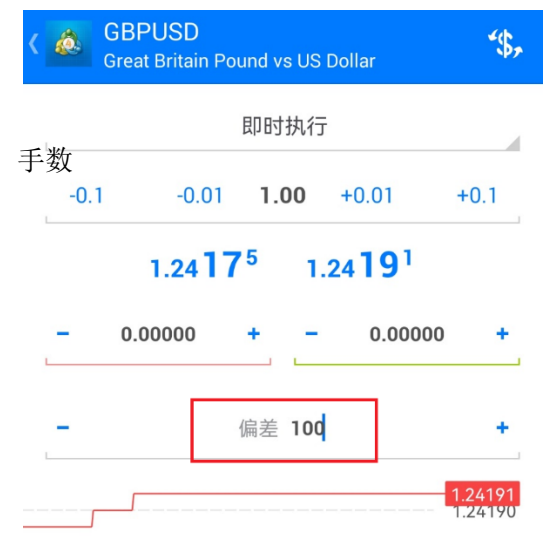

**请注意:** 外汇的手数1表示1标准手,也就是100K,因此您可以选择0.01,即1K的交易。 如果是贵金属黄金的交易单位1表示1盎司,即为0.01手。

当交易时遇到"报价关闭(Off quotes)"的提示,请您在开仓或平仓窗口上,查看设置的 "最大偏差" 是否过小,增加该数值可以减少此错误提示的出现次数。 请留意外汇产品,10等于1个点,股指产品100等于1个点。 如阁下在增加最大偏差数值后还频繁出现该错误提示,请您查看 MT4 报价窗口显示的产品 数量是否有超过 40 个。如已超过,请通过"隐藏"选项减少部分显示产品,即可解决。 请在 MT4 报价窗口,选择您需要隐藏的产品,单击鼠标右键,选择"隐藏"。选择"全部隐 藏"会隐藏大部分产品

点击"即时执行",也可以选择挂单交易,挂单交易的种类和含义如下:

- 买入限价(Buy-Limit)是设定低于市价的买入挂单
- 卖出限价(Sell-Limit)是设定高于市价的卖出挂单
- 买入止损(Buy-Stop)是设定高于市价的买入挂单
- 卖出止损(Sell-Stop)是设定低于市价的卖出挂单

| EURUSD<br>Euro vs US Dollar |      | *\$ <u>,</u> |
|-----------------------------|------|--------------|
|                             | 即时执行 |              |
|                             | 即时执行 |              |
|                             | 买入限价 |              |
|                             | 卖出限价 |              |
|                             | 买入止损 |              |
|                             | 卖出止损 |              |

### 图表

点击交易品种,再点击"打开图表",可以进入图表页面。

|                                     |                                           | + 🖉                                              |
|-------------------------------------|-------------------------------------------|--------------------------------------------------|
| EURUSD<br>17:38:42<br>点差: 15        | <b>1.0547<sup>2</sup></b><br>最低: 1.04890  | <b>1.05<b>48</b><sup>7</sup><br/>最高: 1.05484</b> |
| USDJPY<br>17:38:42<br>点差: 18        | <b>136.32<sup>1</sup></b><br>最低: 136.234  | <b>136.33<sup>9</sup></b><br>最高: 137.238         |
| <b>GBPUSD</b><br>17:38:42<br>点差: 16 | <b>1.2246</b> <sup>4</sup><br>最低: 1.21541 | <b>1.2248<sup>0</sup></b><br>最高: 1.22465         |
| USDCHF                              | 0.93 <b>53</b> <sup>2</sup>               | 0.93 <b>54</b> <sup>2</sup>                      |
| EURUSD                              |                                           | 0                                                |
| 新交易                                 |                                           | 0                                                |
| 打开图表                                |                                           | 8                                                |
| F 交易品种属性                            |                                           | 5                                                |
| A高级查看模式                             |                                           | 2                                                |
| 点差: 22                              | 最低: 91.614                                | 最高: 92.492                                       |
| GBPJPY<br>17:38:42                  | 166. <b>95</b> °                          | 166. <b>97</b> <sup>5</sup>                      |

如图所示,图表页面右上方的功能键分别是【十字线】、【指标】、【切换品种】、【时间周期】

和【下单】。

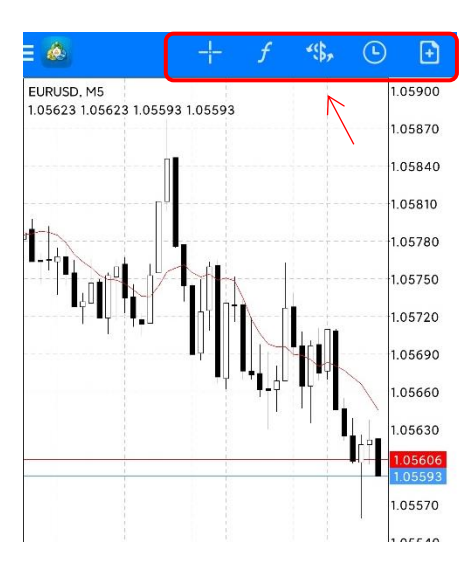

点击【指标】按钮,可以添加和删除各项指标。

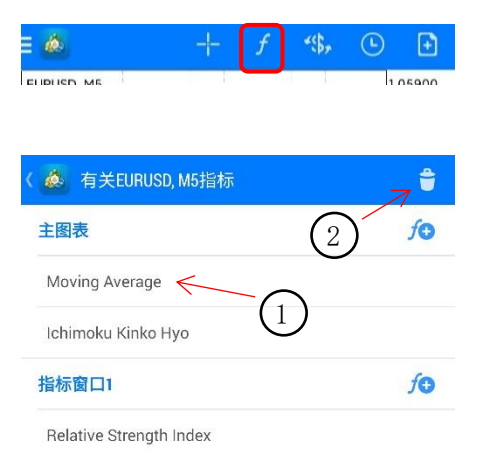

点击【切换品种】按钮,可以切换关注列表中所有的品种。

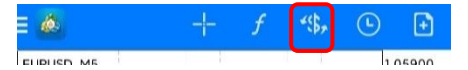

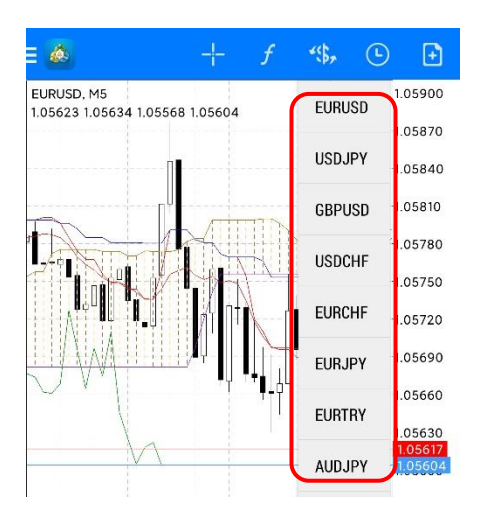

点击【时间周期】按钮,可以切换不同时间周期的行情走势。

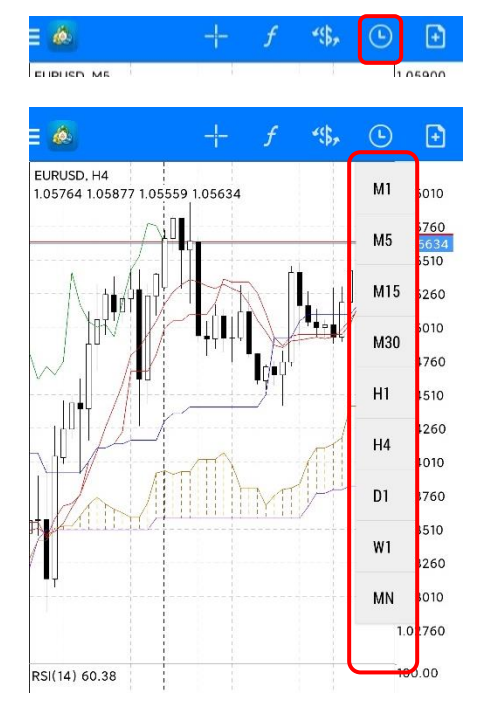

在行情走势图中任一处点击,可打开"工具转盘"(需禁用【十字线】)。如图点击画线工具,可以添加线工具。

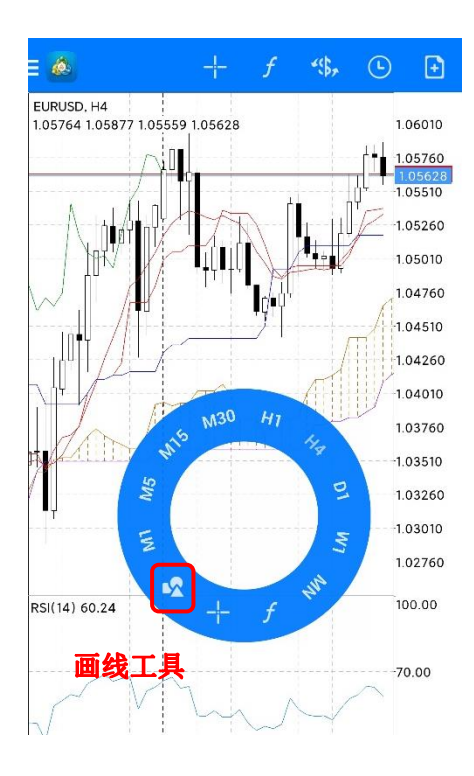

编辑和删除画线工具。如图在行情走势图中长按已经使用的画线工具,图表上方会出现【编辑】和【删除】按钮,分别可编辑和删除画线工具。

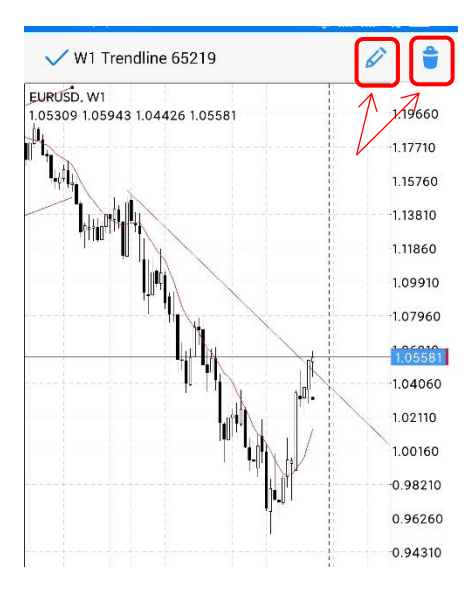

#### 请注意: 若您的平台版本是 1380 或以上

【时间周期】切换和【画线工具】对调了显示位置。【画线工具】直接显示于图表上方,而 【时间周期】切换按钮,您需禁用【十字线】,然后点击图表任意地方,就会出现【工具转 盘】。请看下图所示:

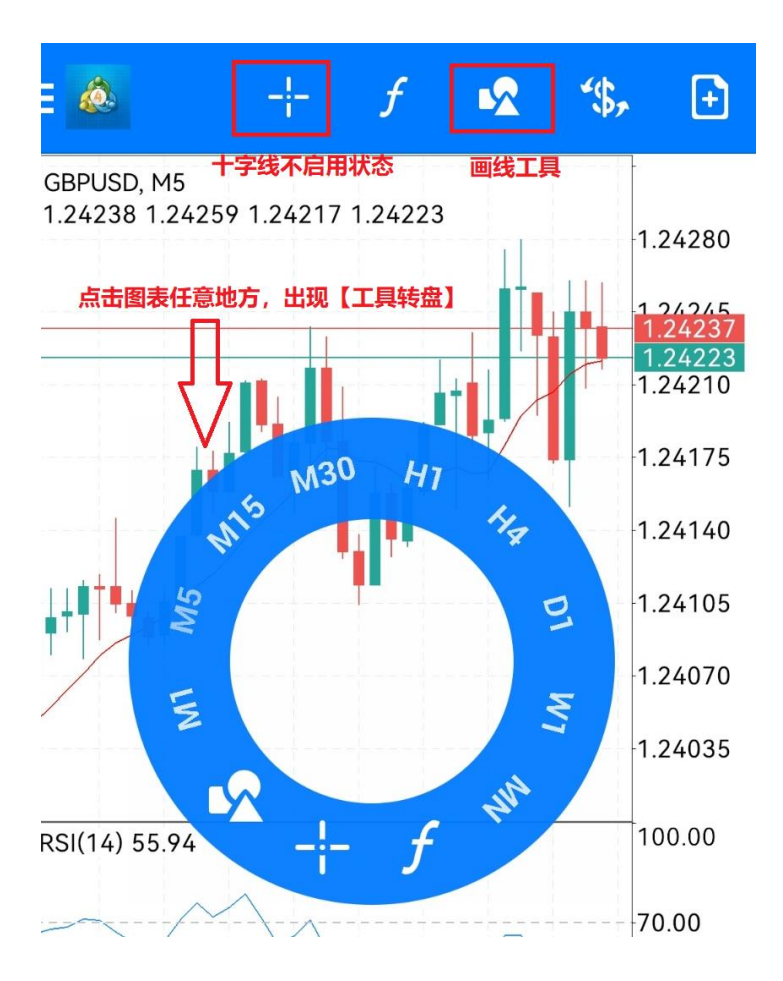

### 切换查看模式

在行情页面,点击任意品种后,点击【高级查看模式】,即可看到每个交易品种的最高价、 最低价,点差和时间。请注意,由于我们的外汇时小数点后5位数报价,因此这里的点差显 示是需要降低10倍。例如EUR/USD显示点差是12,实际上是1.2个点。建议您登录我们的 TS2福汇交易平台查看具体的点差,利息,保证金等。

| 1      | 7/38/42 | 0.9300 | 0.9334           |
|--------|---------|--------|------------------|
| 点<br>E | EURUSD  |        | 52<br>1 <b>0</b> |
| - 12   | 新交易     |        | 0                |
| 11 点   | 打开图表    |        | 18               |
| E      | 交易品种属性  |        | 5                |
| A      | 高级查看模式  |        | 2                |

| 🗄 💩 行情                                |                                            | + Ø                                        |
|---------------------------------------|--------------------------------------------|--------------------------------------------|
| <b>EURUSD</b><br>11:32:32<br>点差: 12   | <b>1.0548<sup>8</sup></b><br>最低: 1.05470   | <b>1.0550<sup>0</sup></b><br>最高: 1.05877   |
| <b>USDJPY</b><br>11:32:32<br>点差: 16   | <b>136.32<sup>5</sup></b><br>最低: 135.759   | <b>136.34</b> <sup>1</sup><br>最高: 136.873  |
| GBPUSD<br>11:32:32<br>点差: 14          | <b>1.2239<sup>9</sup></b><br>最低: 1.22223   | <b>1.2241<sup>3</sup></b><br>最高: 1.22762   |
| USDCHF<br>11:32:30<br>点差: 10          | <b>0.9344<sup>8</sup></b><br>最低: 0.93248   | 0.9345 <sup>8</sup><br>最高: 0.93672         |
| EURCHF<br>11:32:32<br>点差: 30          | <b>0.9857<sup>2</sup></b><br>最低: 0.98541   | <b>0.9860<sup>2</sup></b><br>最高: 0.98889   |
| <b>EURJPY</b><br>11:32:32<br>点差: 19   | <b>143.81<sup>7</sup></b><br>最低: 143.646   | <b>143.83<sup>6</sup></b><br>最高: 144.458   |
| <b>EURTRY</b><br>11:32:27<br>点差: 1819 | <b>19.6648<sup>6</sup></b><br>最低: 19.60826 | <b>19.6830<sup>5</sup></b><br>最高: 19.73006 |
| AUDJPY<br>11:32:32<br>点差: 12          | <b>92.14<sup>9</sup></b><br>最低: 92.044     | <b>92.16</b> <sup>1</sup><br>最高: 92.703    |
| <b>GBPJPY</b><br>11:32:32<br>点差: 25   | <b>166.86<sup>6</sup></b><br>最低: 166.614   | <b>166.89<sup>1</sup></b><br>最高: 167.404   |
| <b>EURAUD</b><br>11:32:32<br>点差: 17   | <b>1.5606<sup>5</sup></b><br>最低: 1.55569   | <b>1.5608<sup>2</sup></b><br>最高: 1.56488   |
| USDILS<br>11:30:57<br>点差: 392         | <b>3.4221</b> <sup>1</sup><br>最低: 3.41179  | <b>3.4260<sup>3</sup></b><br>最高: 3.42359   |

重复上述操作,可切换至【简单查看模式】。

# 平仓和修改订单

在主界面点击【交易】按钮可查看账户金额汇总、持仓和挂单,如图,单击订单可展开止损 和止盈等信息,长按订单可进行平仓和修改订单等操作。

| 交易<br>-10.74 USD                                  |          |      | ↓↑       |
|---------------------------------------------------|----------|------|----------|
| 结余:                                               |          |      | 20 000.0 |
| 净值:                                               |          |      | 19 989.2 |
| 可用预付款:                                            |          |      | 19 184.1 |
| 预付款比率(%):                                         |          |      | 2482.8   |
| 预付款:                                              |          |      |          |
| 价位                                                |          |      |          |
| <b>UKOil, sell 10.00</b><br>76.220 → 76.460       |          |      | -24.0    |
| 2022.12.09 11:35                                  |          |      |          |
| S/L:                                              | 78.000   | 库存费: | 0.0      |
| T/P:                                              | 70.000   | 税金:  | 0.0      |
| ID: 23                                            | 80327789 | 手续费: | 0.0      |
| XAUUSD, buy 1.00<br>1 790.17 → 1 789.43           |          |      | -0.7     |
| 2022.12.09 11:35                                  |          |      |          |
| S/L:                                              | -        | 库存费: | 0.0      |
| T/P:                                              | -        | 税金:  | 0.0      |
| ID: 23                                            | 30327769 | 手续费: | 0.0      |
| GBPUSD, buy 1.00<br>1.22423 → 1.22448             |          |      | 25.0     |
| EURUSD, buy 1.00<br>1.05494 $\rightarrow$ 1.05483 |          |      | -11.0    |

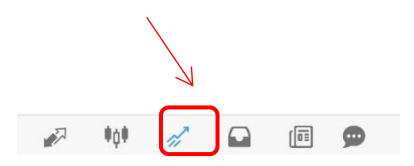

| ☰ 🥵 <sup>交易</sup><br>-11.08 USD      | $\downarrow\uparrow$ | Ð              |
|--------------------------------------|----------------------|----------------|
| 结余:                                  | 20 0                 | 00.00          |
| 可用预付款:<br>预付款比率(%):                  | 191                  | 83.82          |
| 预付款:                                 |                      | 05.10          |
| 价位                                   |                      |                |
| UKOil, sell 10.00<br>76.220 → 76.475 | ÷                    | 25.50          |
| 2022.12.09.11.35                     |                      |                |
| UKOil, sell                          |                      | 00<br>00<br>00 |
| X.<br>平仓                             |                      | 58             |
| S 新订单                                |                      | 00             |
| 修改订单<br>G                            |                      | 00             |
| 1.<br>图表<br>EL                       |                      | 10             |
| 1.05494 → 1.05483                    |                      | 11.00          |
|                                      |                      |                |

## 账户历史

在【账户历史】页面可以查看利润、结余和查询历史订单。如图所示可以切换查询品种、订 单排序方式和选择订单周期。**请注意:**通常情况下,MT4只会保留近一个月的交易记录,若 您要查看完整的交易记录,请您登录 <u>MYFXCM</u>并点击【报表】查看。

| ☰ 🎪 <sup>历史</sup><br>全部交易品种                       | *\$\$ <sub>2</sub>                                       | ↓↑                 |                     | = 💩        | <sub>历史</sub><br>全部交易品种 | <b>-</b> (\$, | J↑           | <b></b>      |
|---------------------------------------------------|----------------------------------------------------------|--------------------|---------------------|------------|-------------------------|---------------|--------------|--------------|
| 利润:                                               |                                                          |                    | 70.20               | 利润:<br>结余: |                         |               | 交易品种         |              |
| 结余:                                               |                                                          |                    | 70.20               | EURUS      | SD, buy 1.00            |               | 订单           | $\downarrow$ |
| EURUSD, buy 1.00<br>1.05494 $\rightarrow$ 1.05509 |                                                          | 2022.12            | 15 00               | 1.054      | 94 → 1.05509            |               | TT da n+t/27 |              |
|                                                   | GBPUSD, buy 1.00                                         |                    | SD, buy 1.00        |            | 升盈时间                    |               |              |              |
| GBPUSD, buy 1.00<br>1.22423 $\rightarrow$ 1.22479 |                                                          | 2022.12            | .09 11:42<br>56 00  | 1.224      | 23 → 1.22479            |               | 收费时间         |              |
|                                                   |                                                          | XAUUSD, buy 1.00   |                     |            | -vm+)[1]                |               |              |              |
| 1 790.17 $\rightarrow$ 1 789.37                   | JUSD, buy 1.00 2022.12.09 11:42   90.17 → 1 789.37 -0.80 | .09 11:42<br>-0.80 | 1 (30.11 - 1 (03.3) |            |                         | 利润            |              |              |

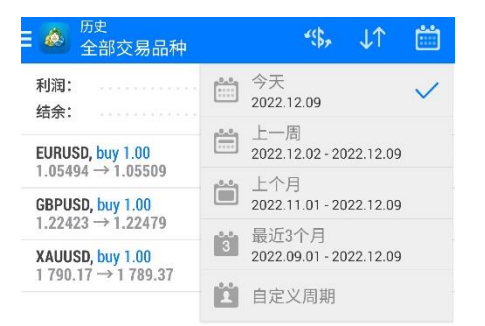